「path or file Not Found」と表示された場合

スタートからコントロールパネルを開いてシステムをクリックして下さい。

| システムのプロパティ              | ? 🛛                     |
|-------------------------|-------------------------|
| 全般 コンピュータ名 ハードウェブ       | 詳細設定 システムの復元 自動更新 リモート  |
| Administrator としてログオンしな | い場合は、これらのほとんどの変更はできません。 |
| _ パフォーマンス               |                         |
| 視覚効果、プロセッサのスケジュ         | ール、メモリ使用、および仮想メモリ       |
|                         |                         |
|                         |                         |
| ログオンに関連したデスクトップ設        | 定                       |
|                         |                         |
| 一起動と回復                  |                         |
| システム起動、システム障害、お         | よびデバッグ情報                |
|                         | 設定①                     |
|                         |                         |
|                         | 境で変数(N) エラー報告(R)        |
|                         | OK キャンセル 適用(A)          |

詳細設定を選択して環境変数(N)をクリックして下さい。

| 環境変数                      |                                             | ? 🔀   |
|---------------------------|---------------------------------------------|-------|
| <sub>C</sub> jmbsc のユーザー環 | 境変数( <u>U</u> )                             |       |
| 変数                        | 値                                           |       |
| Path<br>SYSWEST           | C:¥SWESTBIN;C:¥USRBIN<br>C:¥SYSWEST         |       |
| TEMP                      | C:¥Documents and Settings¥jmbsc¥Local Sett. |       |
| TMP                       | C:¥Documents and Settings¥jmbsc¥Local Sett. |       |
|                           | 新規(N) 編集(E) 削除(I                            | 2     |
| -システム環境変数 S               | )                                           |       |
| 変数                        | \   値                                       |       |
| ComSpec                   | C:¥WINDOWS¥system32¥cmd.exe                 |       |
| NUMBER_OF_PR              | 00. 1                                       |       |
| OS                        |                                             |       |
| Path<br>PATHEVT           | COM EXE BATICMD VRS VRS IS IS WE            | · ·   |
|                           |                                             |       |
|                           | ────────────────────────────────────        |       |
|                           |                                             |       |
|                           | OK ++2                                      | rtn 🛛 |
|                           |                                             |       |

このユーザ環境設定の変数 TEMPを選択して下さい。 (jmbscの部分はそれぞれのパソコンによって違いますので読み替えてください)

編集(E)をクリックして下さい。 システム環境変数は変更しないで下さい。

| ユーザー変動の編集        | ? 🛛               |
|------------------|-------------------|
| 変数名( <u>N</u> ): | ТЕМР              |
| 変数値(⊻):          | %SystemRoot%¥Temp |
|                  | OK ++>>セル         |
|                  |                   |

「%SystemRoot%\Temp」と入力して、 < OK > とクリックして下さい。

| 境変数                                                                  |                                                                                                    |
|----------------------------------------------------------------------|----------------------------------------------------------------------------------------------------|
| - jmbsc のユーザー環                                                       | <sup>現</sup> 境変数( <u>U</u> )                                                                                                    |
| 変数                                                                   | 10 10 10 10 10 10 10 10 10 10 10 10 10 1                                                                                                    |
| Path<br>SYSWEST<br>TEMP                                              | C:¥SWESTBIN;C:¥USRBIN<br>C:¥SYSWEST<br>C:¥WINDOWS¥Temp                                                                                                    |
| ТМР                                                                  | C#Documents and Settings#imbsc#Local Sett                                                                                                    |
|                                                                      | 新規(N) 編集(E) 削除(D)                                                                                                    |
| -ンステム採現変要応                                                           | 2/                                                                                                    |
| -ンステム境現変数の<br>変数                                                     | 2/                                                                                                    |
| マステムは東現変要し<br>変数<br>ComSpec<br>NUMBER_OF_PF<br>OS<br>Path<br>PATHEXT | 2/<br>(値<br>C:¥WINDOWS¥system32¥cmd.exe<br>ROC 1<br>Windows_NT<br>C:¥WINDOWS¥system32;C:¥WINDOWS;C:¥WIN<br>COM: EXE: BAT: CMD: \/BS: \/BE: .IS: \/SE: \/SE:           |
| 文子ム環境変数<br>変数<br>ComSpec<br>NUMBER_OF_PF<br>OS<br>Path<br>PATHFXT    | (値<br>C:¥WINDOWS¥system32¥cmd.exe<br>ROC 1<br>Windows_NT<br>C:¥WINDOWS¥system32;C:¥WINDOWS;C:¥WIN<br>COM: FXF: RAT: CMD: VRS: VRF: JIS: JISF: WSF:<br>新規(型) 編集型 削除(型) |

変数 TENP の編集が終わったら、変数 TMP の編集も行います。

「%SystemRoot%\Temp」と入力して、 < QK > とクリックして下さい。

| ユーザー変動の編集        | / ?×              |
|------------------|-------------------|
|                  |                   |
| 変数名( <u>N</u> ): | ТМР               |
| 変数値(⊻):          | %SystemRoot%#Temp |
|                  | OK キャンセル          |

変数 TEMP 及び TMP 値が C:\WINDOWS\Temp となっていることを確認して下さい。、

| 環境変数                 | ? 🗙                                  |
|----------------------|--------------------------------------|
| jmbsc のユーザー環境変       | ```````````````````````````````````` |
| 変数                   | 値                                    |
| Path<br>SYSWEST      | C:¥SWESTBIN;C:¥USRBIN<br>C:¥SYSWEST  |
| TEMP                 | C:¥WINDOWS¥Temp                      |
|                      | C#WINDOW5#Temp                       |
|                      | 新規(12) 編集(2) 削除(2)                   |
| システム環境変数( <u>S</u> ) |                                      |
| PROCESSOR REVI       | 112 0207                             |
| TEMP                 | C:¥WINDOWS¥TEMP                      |
| TMP<br>windir        | C:¥WINDOWS¥TEMP<br>C:¥WINDOWS        |
|                      | 新規 🖤 🛛 編集 Φ 👘 降 🛈                    |
|                      | OK +with                             |
|                      |                                      |

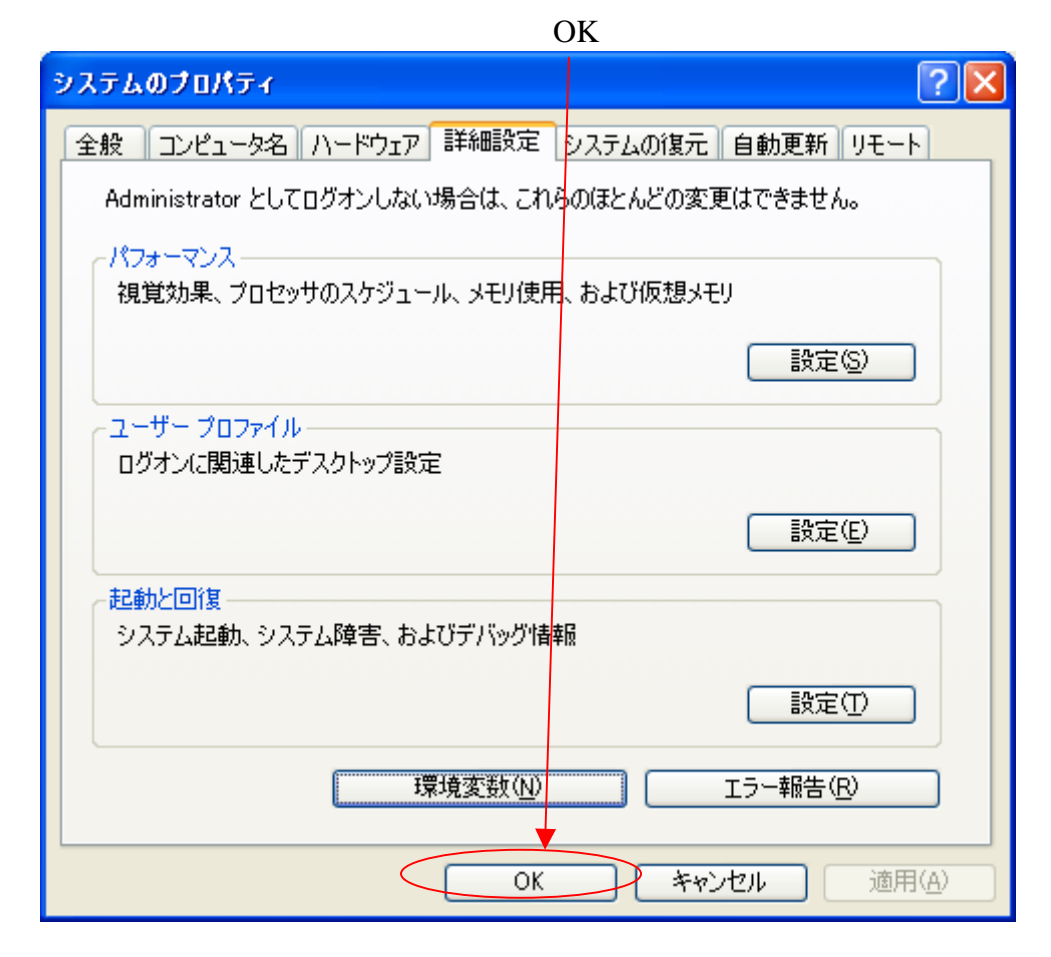

このあと改めて気象資料表示ソフトをインストールして見てください。